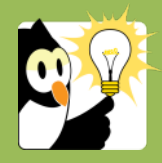

Acadre version 19

## Navigationsseddel Tilføj afsender/modtager på dokumenter

For ind- og udgående dokumenter skal du registrere i Acadre, hvem der er modtager/afsender af dokumenter til/fra eksterne parter. Som det fremgår af cirkulære om anmeldelse og godkendelse af it-systemer skal myndigheden beskrive, hvilke oplysninger, der skal gemmes om eksterne afsendere/modtagere. Formålet er, at man skal kunne søge på afsender/modtager på tværs af sager. SDU har besluttet, at det er privatpersonens/myndighedens/virksomhedens navn der skal registreres.

| FASE                                                        | FORKLARING                                                                                                    | NAVIGATION                                                                                                    |
|-------------------------------------------------------------|----------------------------------------------------------------------------------------------------|----------------------------------------------------------------------------------------------------|
| Journaliser et<br>dokument                                  | Gør som du plejer når du journaliserer en e-mail eller et andet<br>dokument.                                                                                                    |                                                                                                    |
| Registrer afsender/<br>modtager<br>automatisk               | Når du når til registreringsguiden, hvor du skal navngive dit<br>dokument, så skal du tilføje afsender/modtager nederst.<br>Du skal vælge dokumenttype U for udgående eller I for<br>indgående.<br>Bemærk: Hvis du sender dokumentet internt på SDU anvender du<br>dokumenttype N og skal ikke tilføje afsender/modtager.                                                                                                    |                                                                                                    |
|                                                             | Modtager: Registreres automatisk af Acadre. Det er e-<br>mailadressen, der anvendes fx jnico@fmk.dk, hvorved man kan<br>se, at det er Faaborg-Midtfyn Kommune.<br>Afsender: Registreres automatisk af Acadre. Det er e-                                                                                                    | Alsender/Moditager:<br>Novn Alsender Moditager<br>Mojken Renneberg Lauvring<br>proc@thk.dk.<br>Mojken Renneberg Lauvring ✓ |
|                                                             | <ul> <li>Hvis afsender/modtager er registreret i Acadres kontaktdatabase (typisk ansatte og studerende), så hentes navnet og ikke mailadressen.</li> <li>Bemærk: Acadre kan ikke gætte hvem afsenderen er ved indscannet post, og du skal derfor altid påføre kontakten manuelt</li> </ul>                                                                                                    |                                                                                                    |
| Registrer afsender/<br>modtager manuelt                     | Hvis mailadressen ikke <u>entydigt</u> viser, hvilken<br>privatperson/myndighed/virksomhed, der er modtager/afsender,<br>skal du manuelt tilføje det korrekte navn.                                                                                                    |                                                                                                    |
|                                                             | Fjern de flueben der er sat i modtager/afsender.<br>Vælg partsinformation.<br>Klik på tilføj, hvorefter du kommer ind i billedet: "Søgning<br>kontakter".<br>Vælg "alle" i kontakttype, og foretag din søgning fx efter et<br>ministerium.                                                                                                    | Partsinformation                                                                                                    |
| Afsender/modtager<br>på Personalesager<br>og Studentersager | Ved journalisering af e-mails til og fra ansatte på SDU er der tale<br>om interne dokumenter (N), og derfor er det ikke nødvendigt at<br>registrere afsender/modtager på dokumentet. Ved journalisering<br>af e-mails til og fra udvalg (med deltagelse af eksterne<br>medlemmer) gælder følgende: Du skal oprette en kontakt som<br>skal hedde medlemmer af udvalget for (husk at lave en<br>søgning på om kontakten er oprettet i forvejen), som bruges når<br>man sender f.eks. referater osv ud til medlemmerne. Denne<br>kontakt skal så påføres som afsender/modtager hver gang der |                                                                                                    |
| ESDH-sekretariatet<br>nala/november 2020                    | Kontakt: <u>esdh@sdu.dk</u><br>Hiemmeside: www.sdunet.dk/esdh                                                                                                    |                                                                                                    |

| Navig<br>Tilfø   | ationsseddel<br>øj afsender/modtager på dokumenter                                                                                                    |                                              |
|------------------|----------------------------------------------------------------------------------------------------|----------------------------------------------|
|                  | journaliseres et dokument. På sagen skal der også journaliseres<br>en oversigt over nuværende medlemmer.                                                       |                                              |
| Opret ny kontakt | Hvis kontakten ikke findes i Acadre i forvejen skal du oprette den.<br>Vælg "opret ny kontakt", og udfyld felterne. Undgå forkortelser.                        | Opret ny kontakt                             |
|                  | Gem kontakten, og herefter kan den anvendes som<br>afsender/modtager på dokumenter.                                                                            | Kontakttype: Firma<br>Undertype: CVR nummer: |
|                  | Bemærk ESDH-sekretariatet opretter og vedligeholder statslige<br>myndigheder, som kontakter i Acadre. Andre kontakter skal du<br>selv oprette og vedligeholde. |                                              |